Operating Manual Version: 3.22 February 5, 2004

Time-Code-Interface

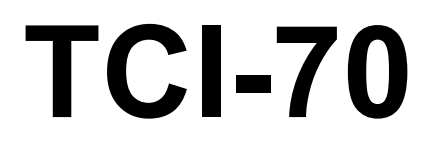

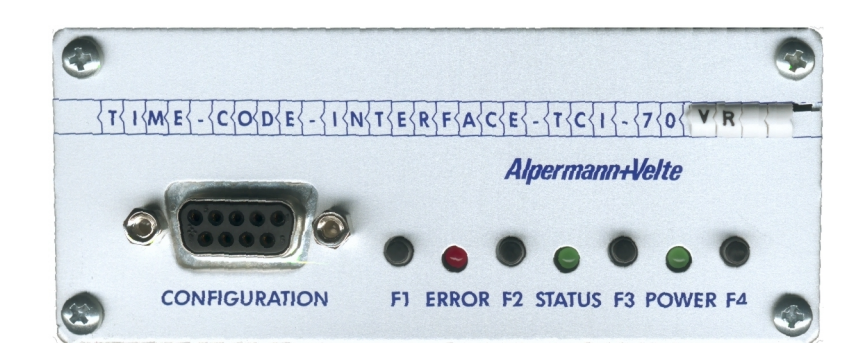

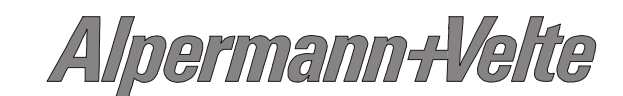

•

# **Operating Manual AV-TCI-70**

3

| TABLE OF CONTENTS                                                                                                    | Page                 |
|----------------------------------------------------------------------------------------------------|----------------------|
| A1 SAFETY INSTRUCTIONS                                                                                                    |                      |
| A2 COPYRIGHT                                                                                                    |                      |
| A3 CE-DECLARATION                                                                                                    |                      |
| A4 GENERAL INFORMATION                                                                                                    |                      |
| B OPERATION DESCRIPTION                                                                                                    | 1                    |
| B1 THE REAR PANEL OF THE TCI-70                                                                                                    | 1                    |
| Connections and technical data<br>Example for Connection                                                                                      | 1<br>2               |
| B2 THE FRONT PANEL OF THE TCI-70                                                                                                    | 3                    |
| Displays<br>Buttons                                                                                                    | 3<br>3               |
| B3 CONFIGURATION                                                                                                    | 4                    |
| Configuration interface<br>Configuration program for Windows PC's<br>Factory presets                                                          | 4<br>4<br>6          |
| B4 REAL TIME MODE                                                                                                    | 7                    |
| Real time with external real time-receiver<br>Real time with DCF-receiver built-in<br>Real time with battery-backed real time clock(option T) | 7<br>8<br>8          |
| B5 DISPLAY                                                                                                    | 11                   |
| Technical data<br>The Front Panel of the TCI-70-D<br>Buttons<br>Factory presets                                                               | 11<br>11<br>11<br>12 |

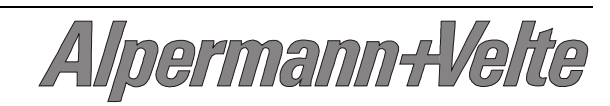

## A1 Safety Instructions

| General rules:      | Only use the device as directed in dry rooms. Treat the <b>TCI-70</b> with the same care as other studio devices. Please follow the advises in the following operators manual.                                |
|---------------------|----------------------------------------------------------------------------------------------------|
| Damages in transit: | If the device shows obvious damages from transit the haulier in question must be notified and the dealer must be informed.                                                                                    |
| Position:           | Please take care of a sufficient air circulation where the device is positioned. Extreme temperatures, dust, hu-<br>midity, shocks and strong electromagnetic fields must be avoided.                         |
| Maintenance:        | Clean the housing only with a soft cloth. Do not use polish or cleaning agents.                                                                                                    |
| Repairs:            | Thanks to latest electronic technique, the TCI-70 does<br>not need extra maintenance. There are no parts inside<br>the device that should be repaired by you. Leave this<br>to an authorized service partner. |

# A2 Copyright

Copyright © Alpermann+Velte Electronic Engineering GmbH 1999-2000. All rights reserved.

Information in this publication replace all previously published information. Technical changes reserved. The mentioning of the names of products by other manufacturers only serves the purpose of information. It is no misuse of trademarks what so ever.

For further information please contact your local dealer or:

# Alpermann + Velte

Electronic Engineering GmbH D-42369 Wuppertal, Otto-Hahn-Str. 42 Phone.: ++49 - (0)202 – 244 111 0 Fax: ++49 - (0)202 – 244 111 5 E-Mail: <u>info@alpermann-velte.com</u> Internet: <u>http://www.alpermann-velte.com</u>

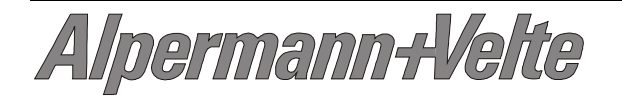

## A3 CE-Declaration

#### Alpermann + Velte

Electronic Engineering GmbH D-42369 Wuppertal, Otto-Hahn-Str. 42

This is to certify that the product:

## **TCI-70**

With the following rate respectively normative documents correspond to:

- 1. EN 55022, class B
- 2. IEC 801-2
- 3. IEC 801-3/ENV 50140

The following conditions must be given:

Audio-, Video- and Data cable must be shielded.

## **A4** General Information

The AV-TCI-70 is a modular system that differs in special software components. The operation manual contains all available modules. Only suitable operations apply to the chosen configuration.

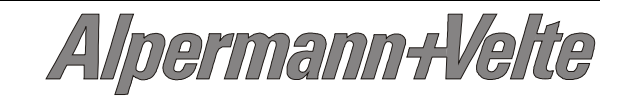

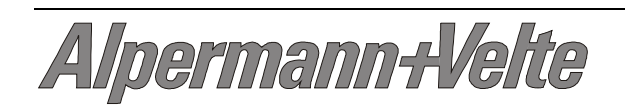

## **B** Operation Description

# B1 The rear panel of the TCI-70

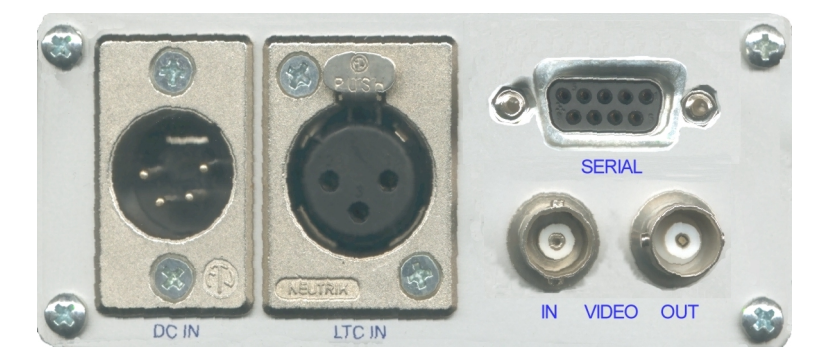

#### **Connections and technical data**

| Housing                           |           | Aluminum                      |                                               |  |  |
|-----------------------------------|-----------|-------------------------------|-----------------------------------------------|--|--|
| Dimensions                        |           | 113 x 42 x 168 mm (B x H x T) |                                               |  |  |
| Weight                            |           | about 500 g                   | about 500 g                                   |  |  |
| Input Voltage                     |           | 10 - 30 V DC                  |                                               |  |  |
| Power Consumption                 |           | 2 W                           |                                               |  |  |
| Acceptable Ambient<br>Temperature |           | 5 - 40°C                      |                                               |  |  |
| Relative Humidity                 |           | 35 - 85 %                     |                                               |  |  |
| In-/Outputs:                      | Connector | r                             | Signal description                            |  |  |
| Power                             | 4-Pin XLR | RM                            | 1 = V- 4 = V+                                 |  |  |
| LTC In                            | 3-Pin XLR | l F                           | 1 = GND                                       |  |  |
|                                   |           |                               | 2 / 3 = Signal balanced                       |  |  |
|                                   |           |                               | 400 mV <sub>pp</sub> - 5 V <sub>pp</sub>      |  |  |
|                                   |           |                               | Speed: 3,5 - 600 Frames/Sec                   |  |  |
|                                   |           |                               | Or                                            |  |  |
| LTC Out                           | 3-Pin XLR | 2                             | 1= GND                                        |  |  |
|                                   |           |                               | 2 / 3 = Signal balanced                       |  |  |
|                                   |           |                               | –24 dB - +3 dB                                |  |  |
| Video In                          | BNC       |                               | Composite-Video-Input with termination 75 Ohm |  |  |
| Video Out                         | BNC       |                               | Composite-Video-Output,<br>75 Ohm             |  |  |

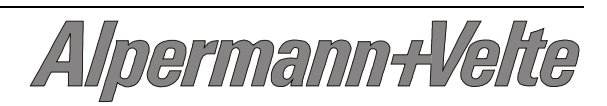

# Operating Manual AV-TCI-70

| Interface:    |               | Description                                                                          |
|---------------|---------------|--------------------------------------------------------------------------------------|
|               |               | Pins                                                                                 |
| CONFIGURATION | 9-pin D-Sub F | RS232 Interface to config-<br>ure the unit.<br>Use a 1:1-cable to connect<br>a PC.   |
|               |               | 2 TxD (Output)<br>3 RxD (Input)<br>5 GND<br>6 DTR<br>7 CTS (Input)<br>8 RTS (Output) |
| SERIAL        | 9-pin D-Sub F | RS232- or RS422- interface<br>to connect Timecode data.<br>RS232                     |
|               |               | 2 TxD (Output)<br>3 RxD (Input)<br>5 GND<br>7 CTS (Input)<br>8 RTS (Output)<br>RS422 |
|               |               | 2 T- Out<br>3 R+ in<br>4 RxC<br>5 GND<br>6 TxC<br>7 T+ out<br>8 R- in                |

#### **Example for Connection**

Interface RS 422 between recorder and controller:

Alpermann-Velte

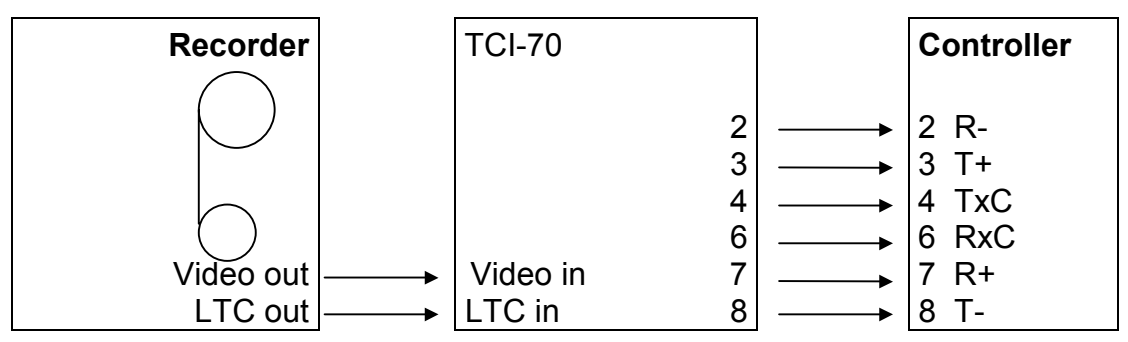

## B2 The Front Panel of the TCI-70

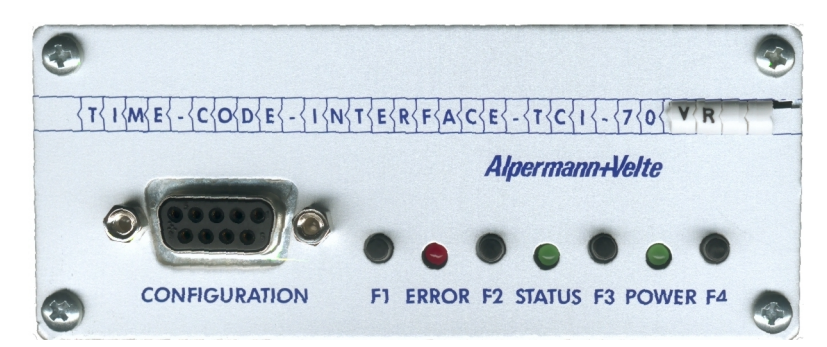

#### Displays

The operation mode is being displayed by three LED's.

| LED    | Color | Meaning                                                  |
|--------|-------|----------------------------------------------------------|
| POWER  | Green | The LED always lights up if energy is supplied and in-   |
|        |       | strument is operational.                                 |
| STATUS | Green | LED off: No Timecode is being read. LED on: Instru-      |
|        |       | ment reads Timecode.                                     |
| ERROR  | red   | LED flashes if error is recognized e.g. missing Timecode |
|        |       | data or error in serial interface.                       |

#### **Buttons**

Function of the buttons is explained below, but can also be changed via serial interface:

| Button | Function       | Meaning                                                                                                    |
|--------|----------------|----------------------------------------------------------------------------------------------------|
| F1     | Ins right      | Moves insert to right. If insert touches far right frame it will be placed far left next time button is being pressed.     |
| F2     | Ins down       | Moves insert down. If insert touches lower frame it will<br>be placed on upper frame next time button is being<br>pressed. |
| F3     | Ins<br>T/U/R/G | Switch insert between generator/time, reader/time, generator/user and reader/user.                                         |
| F4     | Ins on/off     | Switch insert on or off.                                                                                                   |

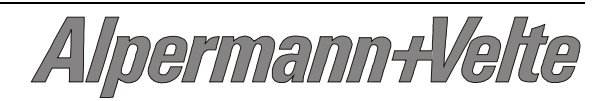

# **B3** Configuration

#### **Configuration interface**

With the interface "Configuration" the functions of the TCI-70 can be adjusted. This is an RS 232 interface at 38.4000 bps. Usually it is being operated by a Windows PC and the enclosed 32 bit windows program "TCI70". The protocol of the interface uses ASCII commands which even ensure the configuration with a PC other than a Windows PC, with a terminal emulation program.

#### **Configuration program for Windows PC's**

The TCI-70 can be configured with a PC with Windows 95/98 or Windows NT 4.0 with the 32 bit windows software "TCI70". It is not necessary to install the program. You might start it directly from floppy by following these instructions:

- Insert disk in A:
- double-click "My Computer"
- double-click 3,5-Diskette (A:)
- double-click TCI70

If you use the configuration program regularly, we recommend to store it on hard disk e.g. your desktop, which makes starting the program faster:

- insert disk in A:
- double-click "My Computer
- double-click 3,5-Disk (A:)
- drag the program TCI70 to desktop with right mouse button and chose "move here"
- drag the help icon TCI70 to desktop

If you do not use the configuration program anymore and you would like to remove it from your hard disk, simply drag both icons to the trash icon.

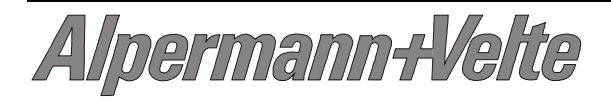

Page 5

To configure the TCI-70, it has to be connected to a PC with serial interface. Use a 1:1 connected cable with D-Sub-9 plug and D-Sub-9 jack. Then start the program. The beside window appears.

Chose the interface you want to connect the TCI-70 with, in the window "Port". Then click "Connect". The program will try to make a connection with the TCI-70 and will shoe the operation

| Alpermann+Velte<br>File Edit Help | e TCI-70 |                               | _ 🗆 X   |
|-----------------------------------|----------|-------------------------------|---------|
| Port                              | Connect  | <u>Config</u><br><u>H</u> elp | Helte   |
| Version:                          |          |                               |         |
| Options:                          |          |                               | Alpenna |

details in the window "Info". You can open the configuration window by click-ing "Configuration"

| Alpermann+Ve         | elte TCI-70 Config |                |                      |                  | ×            |
|----------------------|--------------------|----------------|----------------------|------------------|--------------|
| – <u>G</u> enerate – |                    |                |                      | Position         | Anniu        |
| Framerate            | Auto 💌             | Source         | Gen Time 💌           | Horizontal 116   |              |
| Stop Mode            | Stop 💌             | Size           | Small 💌              | Vertical 125 🛨   |              |
| Sync                 | Video 💌            | Style          | White on Black 💌     |                  | Reset        |
| LTC Gain             | 0 dB               | Hd. Sw. Filte  | er 🗖                 |                  | Cat Clash    |
| LTC Edge             | 25 μs 💌            | <u>S</u> erial |                      | ן יייש אייי ייי  | Set Diock    |
| VITC Mode            | 2 Lines 💌          | Protocol       | Sony 💌               |                  | Close        |
| VITC Line 1          | 10                 | Baudrate       | 38,400 💌             |                  | <u>H</u> elp |
| VITC Line 2          | 12                 | Format         | 8 Odd 1 💌            | - General        |              |
| Time                 | 10:0:0:0           | - Realtime     |                      | Norm PAL         |              |
| User                 |                    | Source         | Off 🗨                | Diselas          |              |
| Timecode             | 🗖 Set              | Zone           | Berlin 💌             | Source Bead Time |              |
| <u>R</u> ead         |                    | DST            | Europe 💌             | Bright 3         |              |
| -<br>Framerate       | Auto 💌             | <u>J</u> am    |                      | Function Keys    |              |
| Source               | Auto 💌             | Mode           | Off 🗨                | F1 Insert Right  |              |
| VITC Mode            | Auto 💌             | Values         | Time, User 💌         | F2 Insert Down   |              |
| VITC Line 1          | 10 📫               | Wheel          | 1                    | F3 Ins T/U/R/    | à 💽 🔀        |
| VITC Line 2          | 12 🗧               | Use Offset     | <b>▼</b> Ja <u>m</u> | F4 Insert On/OI  | if 🔽  🎽      |
| Timecode             | Г                  | Offset         | 0:0:0:0              | F5 No Operatio   |              |

All configuration settings are displayed here. If you change one of the preset information it will not have any effect on the TCI-70. Only if "Apply" is pressed the change will be submitted to the TCI-70. That way you can experiment with the settings first without interfering with the current operation. If all changes shall be submitted to the TCI-70 immediately mark "Auto Apply".

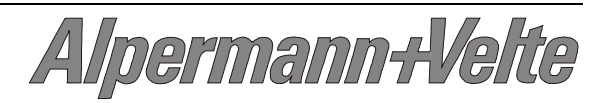

The meaning of all entries can be found in the online help, that you can refer to any time by pressing F1.

#### **Factory presets**

The following profile is preset at the factory. It can be reloaded at any time by using the command "Edit / Load Profile... / 0":

| Generator / Rate          | Auto          | P0C |
|---------------------------|---------------|-----|
| Generator / Stop          | Stop          | P0D |
| Generator / Sync          | Video         | P0E |
| Generator / LTC / Gain    | 0 dB          | P0F |
| Generator / LTC / Edge    | 25ms          | P14 |
| Generator / VITC / Mode   | Lines         | P10 |
| Generator / VITC / Line 1 | 10            | P11 |
| Generator / VITC / Line 2 | 12            | P12 |
| Generator / Time          | 10:00:00:00   | P18 |
| Reader / Rate             | Auto          | P29 |
| Reader / Source           | Auto          | P2A |
| Reader / VITC / Mode      | Auto          | P2C |
| Reader / VITC / Line 1    | 10            | P2D |
| Reader / VITC / Line 2    | 12            | P2E |
| Jam / Mode                | Off           | P1C |
| Jam / Wheel               | 1             | P1E |
| Jam / Values              | Time and User | P1D |
| Jam / Offset              | 00:00:00:00   | P20 |
| Jam / Use Offset          | On            | P1F |
| Interface / Protocol      | Sony          | P48 |
| Interface / Baudrate      | 38400         | P49 |
| Interface / Format        | 801           | P4A |
| Display / Source          | Read Time     | P59 |
| Display / Bright          | 5             | P5A |
| Keyboard / Function Key 1 | Ins Right     | P5C |
| Keyboard / Function Key 2 | Ins Down      | P5D |
| Keyboard / Function Key 3 | Ins T/U/R/G   | P5E |
| Keyboard / Function Key 4 | Ins On/Off    | P5F |
| Keyboard / Function Key 5 | No Operation  | P60 |
| Misc / Norm               | PAL           | P58 |

Alpermann+Velte

## B4 Real time mode

#### Real time with external real time-receiver

To connect an external receiver an RS232 data interface is needed in the TCI-70. On the part of the TCI-70 only the RxD line is used. For the Meinberg C51 DCF-receiver respectively the Alpermann+Velte GPS-CR GPS-receiver the cable must be wired as following:

| Meinberg C51 | TCI-70 |      | Alpermann+Velte GPS-CR | TCI-70 |
|--------------|--------|------|------------------------|--------|
| DSUB25M      | DSUB9M |      | DSUB9M                 | DSUB9F |
| 3            | 3      | Data | 3                      | 3      |
| 7            | 5      | Gnd  | 5                      | 5      |

To control the serial reception the status LED (green) of the TCI-70 blinks in real time mode. If, for example the real time receiver is running freely due to a troubled reception the Error-LED (red) blinks additionally.

To receive real time information via serial interface, its parameters must be adjusted correctly. For the internal or external Alpermann+Velte DCF or GPS receivers the parameters are 2400 / 7 / E / 1 with the Meinberg\_R protocol.

#### Telegram reception via serial interface

The necessary adjustments for the real time mode using the serial interface are summed up in the user profile 207 and can be loaded by using the function Edit / Load Profile of the configuration program.

| Real time via interface   |                 | B207 |
|---------------------------|-----------------|------|
| Insert / Source           | Gen Time (6)    | P3C  |
| Interface / Protocol      | Meinberg R      | P48  |
| Interface / Baudrate      | 2400            | P49  |
| Interface / Format        | 7E1             | P4A  |
| Realtime / Source         | Serial          | P50  |
| Display / Source          | Gen Time (6)    | P59  |
| Keyboard / Function Key 1 | Insert Frames   | P5C  |
| Keyboard / Function Key 2 | Insert T/U/R/G  | P5D  |
| Keyboard / Function Key 3 | Insert On/Off   | P5E  |
| Keyboard / Function Key 4 | Realtime On/Off | P5F  |

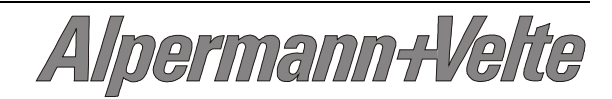

By this the time code generator TCI-70 is provided with real time information via the serial interface. In addition it will be inserted in the visible picture with six digits and is shown on the display (if any). By using the function keys the video insertion can be switched to eight digits (F1), instead of generator time to user-bits or to the time code reader (F2), the video insertion can be switched off (F3) and the real time mode can be switched on or off (F4).

#### Real time with DCF-receiver built-in

The TCI-70 is available with an built-in DCF receiver. The receiver is internally connected with the serial interface. The socket for the antenna is at the rear end of the device in place of the output of the serial interface.

The TCI-70 has to be set to the real time generator mode, that can be set by loading profile 207 (refer to previous section "Telegram reception via serial interface"). Then the state of the DCF-receiver can be read from the LED at the front panel. The Error-LED (red) blinks in second-intervals if no valid data telegram is received. That is always the case in the first 2-3 minutes after the device is switched on or if the reception is disturbed due to a badly adjusted antenna. Anyway, the DCF-receiver provides real time information, but that's only crystal accurate.

The status LED (green) shows the DCF telegram exactly as it is provided by the receiver. The LED should blink in regular second-intervals. Usually, the 59 second is missing. If the LED does not blink or it flickers irregularly, the antenna must be placed somewhere else or be turned to improve the reception.

In principle the installation of the antenna should be at the roof. Many problems will not arise if this is fulfilled. Do not place the antenna near computers or video monitors. Avoid steel girders or metal plates.

If additionally to the DCF-receiver built-in (Option D), a RS232 data interface (Option 2) is installed, on that the secondly time telegram is output. With that, another TCI-70 can be real time synchronized, too. The second TCI-70 has to be in the real time generator mode (profile 207, refer to previous section " Telegram reception via serial interface"), and the interfaces of the two units have to be connected with the following cable:

| TCI-70 with Options D und 2 |       | TCI-70 with Option 2 |
|-----------------------------|-------|----------------------|
| DSUB9M                      |       | DSUB9M               |
| 2                           | Daten | 3                    |
| 5                           | Gnd   | 5                    |

#### Real time with battery-backed real time clock (option T)

The necessary adjustments for the real time mode using the built-in batterybacked real time clock are summed up in the user profile 208 and can be loaded by using the function Edit / Load Profile of the configuration program.

Alpermann+Vel

| Real time via clock module | B208            |     |
|----------------------------|-----------------|-----|
| Insert / Source            | Gen Time (6)    | P3C |
| Realtime / Source          | Clock           | P50 |
| Display / Source           | Gen Time (6)    | P59 |
| Keyboard / Function Key 1  | Clock Adjust    | P5C |
| Keyboard / Function Key 2  | Clock Set       | P5D |
| Keyboard / Function Key 3  | Insert On/Off   | P5E |
| Keyboard / Function Key 4  | Realtime On/Off | P5F |

By this the timecode-TCI-70-T is provided with real time information by the clock module, in addition it will be inserted into the visible picture with six digits and is shown on the display (if any). By using the function keys the real time clock can be set (F1, F2), the video insertion can be switched off (F3), and the real time mode can be switched on or off (F4).

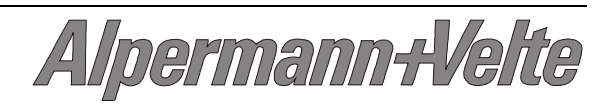

#### Setting the battery-buffered real time clock (option T)

With the function keys Clock Adjust (F1) and Clock Set (F2) the time of the clock module can be set.

- To regulate divergences of some seconds of the clock press the function key F1 at minute-interval. By this the clock is set to the next full minute (30 seconds correction).
- To set the clock ahead press F2. Any further pressing of the key sets the clock one minute more ahead. If you keep F2 pressed the clock will run ahead faster.
- To set the clock back press F2 and keep the function key pressed. Any pressing of F1 sets the clock one minute back. If you keep F1 pressed, the clock will run backwards faster.

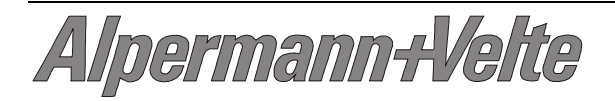

# B5 Display

The TCI-70 is available with a built-in LED display (option D). This chapter describes the differences that the "option D" has in comparison with the other TCI-70 versions.

#### **Technical data**

| Housing                        | Aluminum                      |
|--------------------------------|-------------------------------|
| Dimensions                     | 113 x 42 x 168 mm (B x H x T) |
| Weight                         | about 500 g                   |
| Input Voltage                  | 10 - 30 V DC                  |
| Power Consumption              | 5 W                           |
| Acceptable Ambient Temperature | 5 - 40°C                      |
| Relative Humidity              | 35 - 85 %                     |

#### The Front Panel of the TCI-70-D

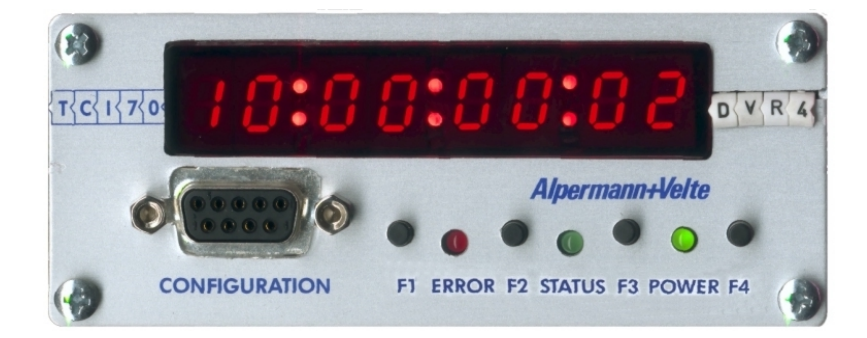

#### **Buttons**

Function of the buttons is explained below, but can also be changed via serial interface:

| Button | Function   | Meaning                                                  |
|--------|------------|----------------------------------------------------------|
| F1     | Display    | Switch display between generator/time, reader/time,      |
|        | T/U/R/G    | generator/user and reader/user.                          |
| F2     | Display    | Adjust the brightness of the LED's with 7 steps. Bright- |
|        | Bright +   | ness increases, at the highest possible brightness the   |
|        |            | decimal points shortly light up. Next key press selects  |
|        |            | the lowest possible brightness.                          |
| F3     | Ins        | Switch insert between generator/time, reader/time,       |
|        | T/U/R/G    | generator/user and reader/user.                          |
| F4     | Ins on/off | Switch insert on or off.                                 |

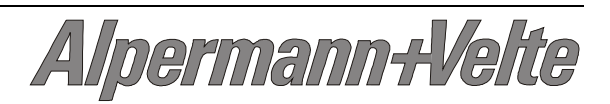

#### **Factory presets**

The following profile is preset at the factory. It can be reloaded at any time by using the command "Edit / Load Profile... / 0":

| Generator / Rate          | Auto             | P0C |
|---------------------------|------------------|-----|
| Generator / Stop          | Stop             | P0D |
| Generator / Sync          | Video            | P0E |
| Generator / LTC / Gain    | 0 dB             | P0F |
| Generator / LTC / Edge    | 25ms             | P14 |
| Generator / VITC / Mode   | Lines            | P10 |
| Generator / VITC / Line 1 | 10               | P11 |
| Generator / VITC / Line 2 | 12               | P12 |
| Generator / Time          | 10:00:00:00      | P18 |
| Reader / Rate             | Auto             | P29 |
| Reader / Source           | Auto             | P2A |
| Reader / VITC / Mode      | Auto             | P2C |
| Reader / VITC / Line 1    | 10               | P2D |
| Reader / VITC / Line 2    | 12               | P2E |
| Jam / Mode                | Off              | P1C |
| Jam / Wheel               | 1                | P1E |
| Jam / Values              | Time and User    | P1D |
| Jam / Offset              | 00:00:00         | P20 |
| Jam / Use Offset          | On               | P1F |
| Interface / Protocol      | Sony             | P48 |
| Interface / Baudrate      | 38400            | P49 |
| Interface / Format        | 801              | P4A |
| Display / Source          | Read Time        | P59 |
| Display / Bright          | 5                | P5A |
| Keyboard / Function Key 1 | Display T/U/R/G  | P5C |
| Keyboard / Function Key 2 | Display Bright + | P5D |
| Keyboard / Function Key 3 | Ins T/U/R/G      | P5E |
| Keyboard / Function Key 4 | Ins On/Off       | P5F |
| Keyboard / Function Key 5 | No Operation     | P60 |
| Misc / Norm               | PAL              | P58 |

Alpermann+Velte